## AKO FUNGUJE PRIHLASOVANIE

1. Kliknete na obrázok na stránke waldorfskej školy – hneď v úvode na pravej strane

foi Stravovanie, alebo na tento <u>odkaz</u> a vynorí sa Vám nasledovné "prihlásenie". Môžete sa prihlasovať i cez <u>mobilnú aplikáciu</u>.

| Ď súkro        | MNÁ ZÁKI   | _ADNÁ Šł | KOLA WAI          | _DORFSKÁ                          | Q 🏦 🚈 PRIHLÁSENIE |
|----------------|------------|----------|-------------------|-----------------------------------|-------------------|
| Hlavná stránka | Naša škola | Kontakty | Kalendár          | Viac 👻                            |                   |
|                |            | Na zobr  | azenie zvolenej   | stránky nemáte dostatočné op      | právnenia         |
|                |            |          | F                 | Prihlásenie                       |                   |
|                |            | Mo       | dul, ktorý chcete | zobraziť je dostupný len po prihl | lásení            |
|                |            |          | Prihlasovacie m   | eno:                              |                   |
|                |            |          | н                 | eslo:                             |                   |
|                |            |          | 1                 | Prihlásiť sa                      |                   |
|                |            |          | Neviem pri        | hlasovacie meno alebo heslo       |                   |

 Po prihlásení uvidíte nasledovné menu. V ňom máte možnosť vidieť stav Vašich platieb. Zároveň v záložke "Jedálny lístok" môžete objednávať a odhlasovať obedy i desiaty.

A: Náhľad z webovej stránky:

| E Súkromná zákl                                | ladná škola wald | lorfská    |                       |         |                                                                                                    | ? + 🔍 🗔                                      |
|------------------------------------------------|------------------|------------|-----------------------|---------|----------------------------------------------------------------------------------------------------|----------------------------------------------|
| 👷 Úvod                                         |                  |            | 28.8.2016             |         | -conversite                                                                                                    | The difficiency of a closed balance of       |
| Wah strinks                                    |                  |            | Deñ                   | Obed    | Objednávky                                                                                                    | Hodnotenie                                   |
| <ul> <li>Triedna kniha</li> </ul>              |                  |            | Pondelok<br>22.8.2016 |         | Menu A<br>jedio nebolo prevzatě                                                                                                    | Menu A V<br>Kvalita:<br>Množstvo:            |
| <ul> <li>Známky</li> <li>Vyučovanie</li> </ul> |                  |            | Utorok<br>23.8.2016   |         | Menu A<br>jedio nebolo prevzaté                                                                                                    | Menu A                                       |
| 🙁 E-Learning 🕨                                 | Saley Ark        | ety Spravy | Ø                     |         | Menu A<br>jedio nebolo prevzaté                                                                                                    | Menu A 医<br>Kvalita: 读读读读读<br>Množstvo: 读读读读 |
| Novinka!<br>Aplikácia<br>pre mobil             |                  |            | hodihy                | indaled | Menu A<br>jedlo nebolo prevzaté                                                                                                    | ešte nemožno hodnotiť                        |
|                                                |                  |            | Platok<br>26.8.2016   |         | Menu B Contraction District State State St | ešte nemožno hodnotiť                        |
|                                                |                  |            | Sobota<br>27.8.2016   |         | Zatvorené                                                                                                    |                                              |
|                                                |                  |            | Nedela<br>28.8.2016   |         | Zatvorené                                                                                                    |                                              |

B: Náhľad z mobilnej aplikácie:

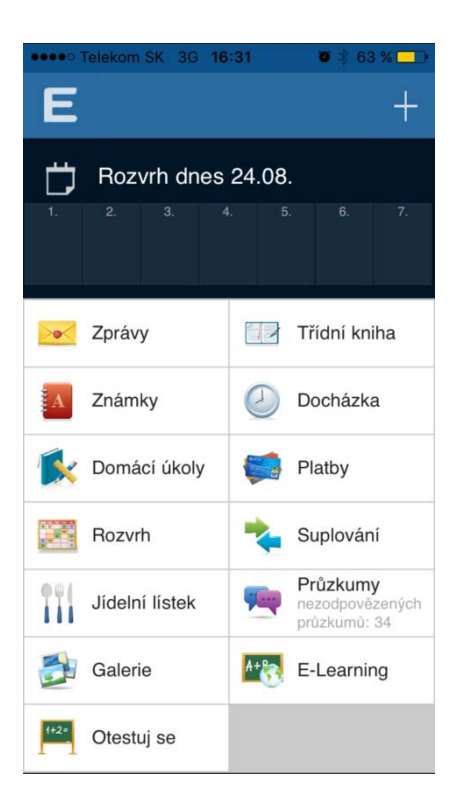

3. Vyberiete si preferované jedlo, označíte variant a potvrdíte. Ak chcete dieťa odhlásiť, kliknite na "odhlásiť obed". Ak chcete dieťa odhlásiť na viac dní, prosíme skontrolujte si, či máte každý z daných dní odhlásený.

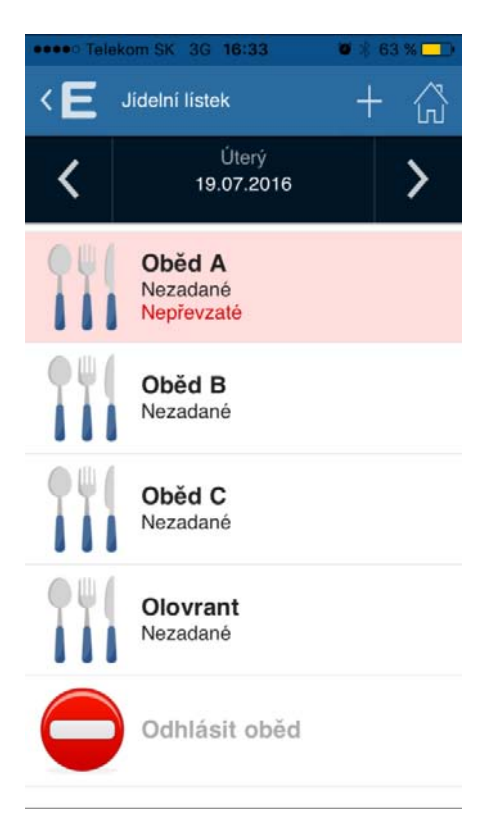

4. V prípade ak máte viac detí, na ľavej lište nájdete možnosť " + pridať viac užívateľov" a môžete naraz spravovať oba účty. Vždy sledujte hornú lištu, ktoré dieťa prihlasujete/odhlasujete.

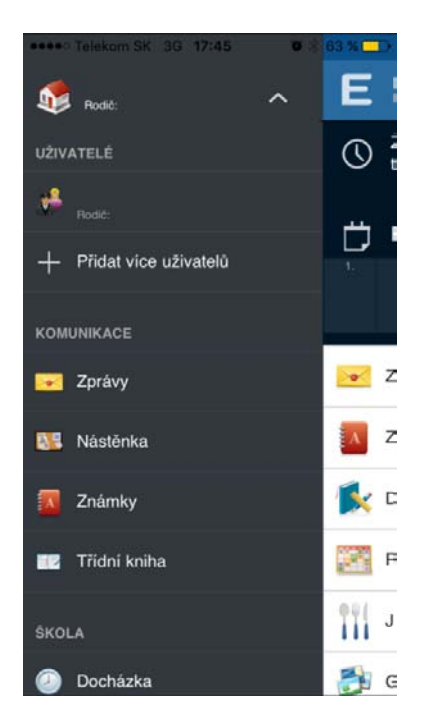